# การบันทึกข้อมูลโครงการวิจัย สำหรับใช้กับระบบเบิกจ่ายโครงการวิจัย ซึ่งได้รับงบประมาณจากเงิน รายได้ของสำนักงานบริหารงานวิจัย

#### Step 1 บันทึกโครงการวิจัย (อาจารย์)

Login เข้าระบบ <u>https://mis.cmu.ac.th/cmumis/</u> -> ไปที่เมนูข้อมูลส่วนบุคคล -> งานวิจัย -> ผลงานวิจัยเชิงโครงการ -> บันทึกโครงการวิจัยที่ได้รับทุน

| C A mis cmu ac th/cmumis                                                                                                    |                                                                                                    |                                                                                                    |                                                                          |                                                           |
|----------------------------------------------------------------------------------------------------|----------------------------------------------------------------------------------------------------|----------------------------------------------------------------------------------------------------|--------------------------------------------------------------------------|-----------------------------------------------------------|
|                                                                                                    | /mainemployeelogin.html                                                                                                    |                                                                                                    |                                                                          | ॰ ର୍ ★ 🚦                                                  |
| MANAGEMENT<br>INFORMATION<br>SYSTEM<br>GHAING MAI UNIVERSITY                                                                                                    |                                                                                                    |                                                                                                    | 🕞 🗘 ผู้ใช้กนระบบ:                                                        | : นางสาวศิรินันท์ กักดิ (ผู้ดูแลข้อมูลวิจัย (ร<br>หน้าแรก |
| ข้อมูลส่วนบุคคล ข่าวสาร/กิจกรรม จัดการ                                                                                                    | รข้อมูล ข้อมูลสารสนเทศ สืบคันข้อมูล                                                                                                    | อีเมล์ ดาวน์โหลด                                                                                                    |                                                                          |                                                           |
| 🎟 ແສດ-4 CV<br>ອ                                                                                                    | สามารถดุช่วงเวลาการกรอก TORJA ได้ที ตารา                                                                                                    | างช่วงเวลาการกรอก TORJA ปีงบประมาณ 2563 และ 2564                                                                                                    | เป็นต้นไป   จู่มือการไช้งานระบบ CMU MIS                                  |                                                           |
| <ul> <li>ข้อมูลส่วนตัว</li> <li>๑</li> </ul>                                                                                                    |                                                                                                    |                                                                                                    |                                                                          |                                                           |
| <ul> <li>ข้อมูลที่อยู่</li> <li>ฉ</li> </ul>                                                                                                    | 🖻 แก้ไขข้อมูล ขอความอนุเคราะห์คณ                                                                                                    | าจารย์และเจ้าหน่าที่กรอกข่อมูลชอ-สกุล ภา                                                                                                    | เษาอังกฤษ โดยคลิกที่ปุ่ม "แก้ไขข่อมูล"                                   |                                                           |
| 🚇 ข้อมูลครอบครัว                                                                                                    |                                                                                                    |                                                                                                    |                                                                          |                                                           |
| 🍓 ประวัติการทำงาน                                                                                                    | (                                                                                                    |                                                                                                    |                                                                          |                                                           |
| 🏙 ประวัติการศึกษา                                                                                                    |                                                                                                    |                                                                                                    |                                                                          |                                                           |
| 🏙 ประวัติการได้รับเครื่องราชอิสริยากรณ์                                                                                                    |                                                                                                    |                                                                                                    |                                                                          |                                                           |
| 1 การะงานสอน                                                                                                    |                                                                                                    |                                                                                                    |                                                                          |                                                           |
| 🍓 ดุผลประเมินการเรียนการสอน (สำหรับผู้สอน)                                                                                                    |                                                                                                    |                                                                                                    |                                                                          |                                                           |
| 🦀 นักศึกษาในความดูแล                                                                                                    |                                                                                                    |                                                                                                    |                                                                          |                                                           |
| 📍 ประสบการที่ทำงานบอกมหาวิทยากับ                                                                                                    |                                                                                                    |                                                                                                    |                                                                          |                                                           |
| <ul> <li>D (PRD) TYNKT PERMONNET TYD IND</li> </ul>                                                                                                    |                                                                                                    |                                                                                                    |                                                                          |                                                           |
| ความเชี่ยวชาญ/กวามสามารถพิเศษ                                                                                                    |                                                                                                    |                                                                                                    |                                                                          |                                                           |
| <ul> <li>จะหมายการแบบ เพรงอายางการบบ หมา</li> <li>ความเซ็บวชาญ/ความสามารถพิเศษ</li> </ul>                                                                                                    | รายการข้อมูลตามสิทธิ                                                                                                    |                                                                                                    |                                                                          |                                                           |
| <ul> <li>2 - คริมมาราคมาร เหล่ายสารา เหยายน</li> <li>4 านเรียงราญ/ความสามารถพิเสม</li> <li>&gt; งานเรียง</li> <li>&gt; พ.ส.รถิติม</li> <li>1</li> </ul>                                                                                                    | รายการข้อมูลตามสิทธิ                                                                                                    | การประเมินแลการปฏิบัติงาน                                                                                                    | ระบบค่าอ้านแระเงินเตือน                                                  |                                                           |
| <ul> <li>จามเร็บขาญ(การแสม เรณ และ เป็นไข</li> <li>จามเร็บข</li> <li>จามเร็บ</li> <li>พลานกรับการ/และกนุติพิมพ์</li> <li>และกนุณร์ชัยระโตรงการ</li> </ul>                                                                                                    | รายการข้อมูลตามสิทธิ<br>การอนุญาตกรรา<br>ชี ไม่มีรายการ                                                                                                    | <ul> <li>การประเมินแลกรปฏิบัติภน</li> <li>◊ ประเมินแลกรปฏิบัติภน (สำหรับกรรมการประเมิน)</li> <li>◊ อุเลการประเมิน (สำหรับบุ้มีสิกธ์)</li> </ul>                                                                                  | ระบบทำอ้างแระเพิ่มติอน<br>Ф บันก็กรายการกำรอหย่อนภาษิเงิน ได้ส่วนบุตดร   |                                                           |
| <ul> <li>จามเร็บราญ/ความสามารถพิเสษ</li> <li>จามเร็บราญ/ความสามารถพิเสษ</li> <li>จานเรียบ</li> <li>มะรามการโรกการในครามถึงมิมท์</li> <li><u>และรามกรียนตรีเร็กร</u></li> <li>วิชาการรับให้สะคม</li> </ul>                                                                                                    | รายการข้อมูลตามสิทธิ<br>ตารอนุญาลตารลา<br>*> ไม่เร็จขอาร                                                                                                    | การประเมินแลการปฏิบัติงาน<br>♦ ประเมินแอการปฏิบัติงาน<br>♦ จุมลการประเมิน (สำหรับผู้มีสิทธิ์)                                                                                                    | ระบบต่ำอ้างแจะเงิงแตือน<br>*≎ บันก็กราบการกำลลหย่อนภาษิเงินได้ส่วนบุลลล  |                                                           |
| <ul> <li>จามเร็บราญ/ความสามารถพิเสษ</li> <li>จามเร็บราญ/ความสามารถพิเสษ</li> <li>จามรีขึ้ย</li> <li>มะกนการวิชาการ/และกนติพิมพ์</li> <li><u>หลานรีวัยเชิงโดรเการ</u></li> <li>วิชาการจับให้สะคม</li> <li>บริการวิชาการที่ไป</li> </ul>                                                                                                    | รายการย้อบูลตามสิทธิ<br>การอนุญาตการตา<br>ชาไมนีรายการ<br>ระบบประเม็นการเรือนการสอน<br>ประเม็นการเรื                                                                                                    | <ul> <li>การประเมินแลการปฏิบัติงาน</li> <li>◊ ประเมินแลการปฏิบัติงาน (สำหรับมูมิสาม)</li> <li>◊ สุมภารประเมิน (สำหรับมูมิสาม)</li> <li>ระบบ มออ</li> <li>◊ ธิอกรชับมอระบบ มออ</li> </ul>                                         | ระบบต่ำอ้างแระเงินเดือน<br>Ф บันถึกรายการก่างอหย่อนภาษิเงิน ได้ส่วนบุตดง |                                                           |
| <ul> <li>จารมะชื่อมาการแกรงระบบสายาการให้เช่น</li> <li>จารมะชื่อมารถพระบบสายาการ/และการเด็ติเหล่</li> <li>จารมะชื่อมารร้างการร้างไป</li> <li>บริการร้างการร้างไป</li> <li>บริการร้างการกับไป</li> <li>บริการร้างการกับไป</li> </ul>                                                                                                    | รายการปัญญากามสิทธิ<br>การอนุญาตการก<br>> ไม่มีรายการ<br>> ไม่มีรายการ<br>> ไม่มีรายการ<br>> ไม่มีรายการ<br>> ไม่มีรายการก็สนการสอน<br>ประเภารรัฐอนประมีนยาราย[(สำหรับการรัชา)                                                                                                    | <ul> <li>การประเมินแลการปฏิบัติงาน</li> <li>◊ ประเมินแลการปฏิบัติงาน (สำหรับกรรมการประเมิน)</li> <li>◊ สุมภารประเมิน (สำหรับผู้มีสำครี)</li> <li>ระบบ มดอ</li> <li>◊ ลัดการช้อมูลระบบ มดอ</li> </ul>                             | ระบบต่ำอ้างและผินเดือน<br>Ф บันถึกรายการก่างกหย่อนภาษิเงิน ได้ส่วนบุคคล  |                                                           |
| <ul> <li>มารถมากรายแกรง และบอการเข้าของ</li> <li>การเรียง</li> <li>การเรียง</li> <li>มอรานการวิชาการร่มองานถึงองห์</li> <li>มอรานการวิชาการร่มองานถึงองห์</li> <li>มอรานการวิชาการกับไป</li> <li>บริการวิชาการกับไป</li> <li>บริการวิชาการกับไป</li> <li>บริการวิชาการกับไป</li> <li>บริการวิชาการกับไป</li> <li>บริการวิชาการกับไป</li> <li>บริการวิชาการกับไป</li> <li>บริการวิชาการกับไป</li> <li>บริการวิชาการกับไป</li> <li>บริการวิชาการกับไป</li> </ul>                                                                                                    | รายการป้อบูลตามสิทธ์     การอนุญาลกรอง     โม่มีรายการ     โม่มีรายการ     โม่มีรายการ     โม่มีรายการ     ระบบประเมินการเรือนการสอน     ประเมินการกร้อน     ประเมินการที่อน     รอการร้อมูลประเมินอาราช((สำหรับการร้อา)     จ.อการร้อมูลประเมินอาราช((สำหรับการร้อา)     จ.อการร้อมูลประเมินอาราช((สำหรับการร้อา)                                                                                                    | <ul> <li>การประเมินแลการปฏิบัติงาน</li> <li>ประเมินแลการปฏิบัติงาน</li> <li>ประเมินแลการปฏิบัติงาน (สำหรับกรรมการประเมิน)</li> <li>ดูแลการประเมิน (สำหรับผู้มีสิทธิ์)</li> <li>ระบบ มดอ</li> <li>รัดการข้อมูลระบบ มดอ</li> </ul> | ระบบดำข้ามเละเงินเดือน<br>♦ บันถึกรายการดำรอหป่อนภาษิเงิน ได้ส่วนบุคคร   |                                                           |
| <ul> <li>มาระบบการแกรง และบบครามสาย<br/>ความเรียวขาญ/ความสามารถพิเศษ</li> <li>งานรียัย</li> <li>มะการกรวับอรามส์ติพิมพ์</li> <li>มะการกรวับอรินี่สะอม</li> <li>วิธากรรริบการกับไป</li> <li>บริกรริชาการกับไป</li> <li>บริกรริชาการกับไม<br/>บริกรริชาการที่มีผลกระทบธุง</li> <li>บริกรริชาการที่มีผลกระทบธุง</li> <li>บารอยู่ไปส์ตอม</li> </ul>                                                                                                    | รายการป้อมูลตามสิทธิ     ตารอนุลูกลตารลา     * โมมีรายการ     ระบบประมีนการเรียนการสอน     ประมีนอาจาร์     ชื่อการร้อมูลประมีนอาจาร์(สำหรับกาคริชา)     จัดการร้อมเประมีนอาจาร์((สำหรับกาคริชา)     จัดการร้อมเประมีนอาจาร์((สำหรับกาคริชา)     ของประมัญประมันตรอบหรัว )                                                                                                    | <ul> <li>การประเมินแอการปฏิบัติงาน</li> <li>ประเมินแอการปฏิบัติงาน (สำหรับกุรมการประเมิน)</li> <li>จุนอการประเมิน (สำหรับผู้มีสิทธิ์)</li> <li>ระบบ มดอ</li> <li>จัดการข้อมูลระบบ มคอ</li> </ul>                                 | ระบบต่ำอ้างแระเงิงเตือน<br>ở บันก็กรายการก่าลลหย่อนภาษิเงิน ได้ส่วนบุคลล |                                                           |
| <ul> <li>มาะสมการแกรง และแสการกลีเสย</li> <li>รามเรียวขาญ/การสามการกลีเสย</li> <li>รามเรียว</li> <li>มะรายการวิชาการว่มองานถิติมห์</li> <li>มะการวิชาการว่มองานถิติมห์</li> <li>รากการรับได้มีเอง</li> <li>บริการวิชาการก็ไป</li> <li>บริการวิชาการก็มีและกระกบสูง</li> <li>มาการวิชาการก็มีและกระกบสูง</li> <li>งานเรียงบไช่สังคม</li> <li>งานเรียงบไช่สังคม</li> </ul>                                                                                                    | รายการปัญงถามสิทธ์     กรระมุญาณกรรา     โมมีรายการ     โมมีรายการ     โมมีรายการ     ระบบประเด็นการเรือน     ประเด็นกรารที่     ประเด็นกรรรณ     ประเด็นกรรรณ     ประเด็นกรรรณ     ประเด็นกรรรณ     ประเด็นกรรณ     ประเด็นกรณ     ประเด็นกรณ     ประเด็นกรณ     ประเด      ประเด     ประเด็นกรณ      ประเด็นกรณ | <ul> <li>การประเมินแอการปฏิบัติงาน</li> <li>ประเมินแอการปฏิบัติงาน (สำหรับบรรมการประเมิน)</li> <li>จุมอการประเมิน (สำหรับบุ้มิสิทธิ์)</li> <li>ระบบ มดอ</li> <li>จัดการข้อมูลระบบ มออ</li> </ul>                                 | ระบบต่าอ้างและเงิงแตือน<br>ชับนกิกราบการค่าลอหย่อนภายิเงินได้ส่วนบุคคล   |                                                           |
| <ul> <li>และสมมารถและของสารกลับของ</li> <li>ครามเรียวรถายู/ความสามารถพิเศษ</li> <li>ครามเรียว</li> <li>ครามรรับ</li> <li>ครามรรับไม้สรอม</li> <li>รามกรรับไม้สรอม</li> <li>บริกรรรากรร้าไป</li> <li>บริกรรรากรร้าไป</li> <li>บริกรรรากรร้าไป</li> <li>บริกรรรากรร้าไป</li> <li>บริกรรรษากรรรมไม่สรอม</li> <li>บริกรรรษากรรรมไม่สรอม</li> <li>บริกรรรษากรรรมไม่สรอม</li> <li>บริกรรรษากรรรมไม่สรอม</li> <li>บริกรรรษากรรรมไม่สรอม</li> <li>บริกรรรษากรรรมไม่สรอม</li> <li>บริกรรรษากรรรมไม่สรอม</li> <li>บริกรรรษากรรรมไม่สรอม</li> <li>บริกรรรษากรรรมไม่สรอม</li> <li>บริกรรรษากรรรมสุรรรม</li> </ul> | รายการป้อบูลตาบสิทธิ     การอนุลูกสกรอา                                                                                                    | <ul> <li>การประเมินแลการปฏิบัติงาน</li> <li>ประเมินแลการปฏิบัติงาน (สำหรับกรรมการประเมิน)</li> <li>จุมหการประเมิน (สำหรับก็มีสิทธิ์)</li> <li>ระบบ มคอ</li> <li>จัสการช้อมูลระบบ มคอ</li> </ul>                                  | ระบบต่าข้าแระเงินเดือน<br>♦ บันก็กรายการก่างกหย่อนภาษิเงินได้ส่วนบุคคง   |                                                           |

- 2. กรอกรายละเอียดข้อมูล
  - 2.1 ชื่อโครงการ (กรอกทั้งช่องภาษาอังกฤษและภาษาไทยเหมือนกัน)

(กรณีเบิกค่าตอบแทน) ค่าตอบแทน ครั้งที่ ... ประจำเดือน..... 256x\_....ชื่อบทความภาษาอังกฤษ.....

(กรณีเบิกค่า Page Charge) Page Charge ประจำเดือน...... 256x\_.....ชื่อบทความภาษาอังกฤษ.....

- 2.2 เลือกประเภทงานวิจัย, ยุทธศาสตร์ของมหาวิทยาลัย วันที่เริ่มต้น และสิ้นสุดโครงการ (ใส่วันที่กรอก ข้อมูลทั้ง 2 ช่องเลยค่ะ)
- 2.3 แหล่งทุนวิจัย

(กรณีเบิกค่าตอบแทน) ทุนวิจัยภายในประเทศ->ภายในมหาวิทยาลัย->ทุนวิจัยเงินรายได้ของศูนย์บริหาร งานวิจัย->โครงการสนับสนุนการตีพิมพ์ผลงานทางวิชาการในระดับนานาชาติ(ค่าตอบแทน) (กรณีเบิกค่า Page Charge) ทุนวิจัยภายในประเทศ->ภายในมหาวิทยาลัย->ทุนวิจัยเงินรายได้ของศูนย์บริหาร งานวิจัย->โครงการส่งเสริมการตีพิมพ์บทความผลงานวิชาการ (Page Charge)

- 2.4 ประเภทนักวิจัย ->นักวิจัยภายในมหาวิทยาลัย -> กรอกชื่อ-นามสกุล
- 2.5 เลือก บทบาทหน้าที่ของนักวิจัย -> สัดส่วนปริมาณงาน -> กดบันทึกรายการนักวิจัย
- 2.6 กดบันทึก จะได้รหัสโครงการด้านบนสุดเป็น P0000xxxxx และให้เลื่อนมาด้านล่าง ให้กดเปลี่ยน สถานะโครงการ จาก โครงการวิจัยที่อยู่ระหว่างยื่นข้อเสนอโครงการ (P) เป็นโครงการวิจัยที่ได้รับ อนุมัติและอยู่ระหว่างดำเนินโครงการ (I) -> กดปรับปรุงข้อมูล (รหัสโครงการจะเปลี่ยนเป็น R0000xxxx)

(ตัวอย่าง)

| ข้อมูลส่วนบุคคล ข่าวสาร/กิจกร                          | รม จัดการข้อมูล                                                             | ข้อมูลสารสนเทศ                                                          | สืบค้นข้อมูล                                               | อีเมล์               | ดาวนโหลด                                        |
|--------------------------------------------------------|-----------------------------------------------------------------------------|-------------------------------------------------------------------------|------------------------------------------------------------|----------------------|-------------------------------------------------|
| รับปรุงข้อมูลโครงการ                                   |                                                                             |                                                                         |                                                            |                      |                                                 |
| ายละเอียดโดรงการ/งานสร้างสรรด์<br>หมเอกสารประกอบ       | รายละเอียดโครงก                                                             | ารวิจัข/วิชาการรับใช่                                                   | ใส้งคม/งานสร้างสรฯ                                         | ล์                   |                                                 |
| ารหักเงินสมทบฯ                                         | รหัสโครงการ :                                                               | R                                                                       | 000028192                                                  |                      |                                                 |
| กรนำไปใช้ประโยชน์                                      | ประเภทโดรงการ :                                                             | ۲                                                                       | โดรงการวิจัย                                               |                      | ⊙วิชาการรับใช้สังคม                             |
| ารเผยแพร่ โดรงการวิจัย<br>วรวอทะเบ็บบทรัพย์สืบทว ฟัพพว |                                                                             | <u>۱</u>                                                                | ดรงการวิจัยทั่วไป                                          | ✓ *                  |                                                 |
| ารจัดกะเบอนการพอสนกาจบญญา<br>ารได้รับรางวัล            | โดรงการได้รับมอบอำ                                                          | นาจหรือไม่ 🤇                                                            |                                                            | บบอำนาจ 🔍            | ป็นโครงการที่ไม่ได้รับมอบอำนาจ *                |
| เรน่าไปใช้ในการเรียนการสอน                             | ชื่อโครงการ/งานสร้างเ                                                       | เรรล์ :                                                                 | ě é o .                                                    |                      | 504 TH 1 1 1 1 1 1 1 1 1                        |
| วดเงินสนับสนุนโครงการวิจัย                             | (ภาษาไทย)                                                                   | ด                                                                       | าตอบแทน ครงท 2 ประ                                         | กเดอนพฤษภาคม 2       | 564_The dynamic of Dai cultural landscape in Di |
|                                                        | ชื่อโครงการ/งานสร้างร<br>(                                                  | เรรด์: ด่                                                               | าตอบแทน ครั้งที่ 2 ประ                                     | ว่าเดือนพฤษภาคม 2    | 564_The dynamic of Dai cultural landscape in D  |
|                                                        | พิกัด-พื้นที่ : ** ตำแนะนำ ** - การบันทึกพิกัด-พื้นที่ - บังดับการกรอกพิกัด | จำเป็นต้องระบุชื่อพื้นที่ แ<br>- <b>พื้นที่</b> เฉพาะประเภท <b>"ง</b> า | เละระบุละติจูด-ลองจิจูด<br>ห <b>เวิจัยรับใช้สังคม" และ</b> | 'บริการวิชาการที่มีผ | <b>เลกระทบซุง"</b> นอกนั้นไม่บังกับ             |
|                                                        |                                                                             | ชื่อพื้นที่ :                                                           |                                                            |                      | 9                                               |
|                                                        |                                                                             | พิกัดละติจุด,ลองจิจุด : 🗍                                               |                                                            |                      |                                                 |
|                                                        |                                                                             | E E                                                                     | พิ่มรายการพิกัด-พื้นที่                                    |                      |                                                 |
|                                                        | ประเภทงานวิจัย :                                                            | 4                                                                       | านวิจัยพื้นฐาน(ทฤษฏิ)/เ                                    | เริสุทธิ์ 🗸          |                                                 |
|                                                        | ยุทธศาสตร์ของมหาวิท                                                         | ยาลัยด้าน : น                                                           | เว้ตกรรมด้านสิ่งแวดล้อม                                    | และพลังงาน (E&E)     | 🗸 🔄 ระบบกายภาพและภูมิทัศน์ 🗸                    |
|                                                        | วันที่เริ่มต้นโดรงการ :                                                     | 9                                                                       | ) 🗸 มิถุนายน                                               | ✓ 2564               | · 💡                                             |
|                                                        | วันที่สิ้นสุดโดรงการ :                                                      | 9                                                                       | 🗙 มีถนายน                                                  | ▶ 2564               | • 💡                                             |
|                                                        | 2 2 M (12 )                                                                 |                                                                         |                                                            |                      |                                                 |

## Step 2 ปรับปรุงข้อมูลโครงการ/ จัดการข้อมูล (อาจารย์/นักวิจัย)

1. ไปที่ ปรับปรุงข้อมูลโครงการ (มุมซ้ายบน) -> งวดเงินสนับสนุนโครงการวิจัย

| ข้อมูลส่วนบุคคล ข่าวสาร/กิจกรร<br>รับปรงข้อมลโดรงการวิจัย | ม จัดการข้อมูล ข้อมูลสารสนเห      | เส สืบดับข้อมูล อิเมล์ ดาวบโหลด                                                                                                    |
|-----------------------------------------------------------|-----------------------------------|----------------------------------------------------------------------------------------------------|
| ายละเอียดโดรงการ/งานสร้างสรรค์                            | ข้อมูลติดตามงวดเงินสนับสนุนโละ    | รงการวิจัย                                                                                                    |
| หม่งสุทธารบระกอบ<br>กรุทักเงินสมุทบฯ                      | รหัสโตรงการ (CMU MIS)             | R000028192                                                                                                    |
| ารนำไปใช้ประโยชน์                                         | ชื่อหัวหน้าโครงการวิจัย           | ระวิวรรณ โอฟารรัตน์มณี                                                                                                    |
| ารเผยแพร เครงการวจย<br>ารออทะเบ็มนทรัพย์สินทางปัญญา       | โครงการวิจัย (ภาษาไทย)            | ล่าตอบแทน ครั้งที่ 2 ประจำเดือนพฤษกาคม 2564_The dynamic of Dai cultural landscape in Dehong in the sociopolitical context of China |
| ารได้รับรางวัล                                            | โครงการวิจัย (ภาษาอังกฤษ)         | ค่าตอบแทน ครั้งที่ 2 ประจำเดือนพฤษภาคม 2564_The dynamic of Dai cultural landscape in Dehong in the sociopolitical context of China |
| ารนำไปใช้ในการเรียนการสอน                                 | วันที่เริ่มต้นโดรงการ             | 9 มีกุษายน 2564                                                                                                    |
| าดเงนสนบสนุนโครงการวจย                                    | วันที่สิ้นสุดโครงการ              | 9 มีกุนายน 2564                                                                                                    |
|                                                           | งบประมาณทั้งโครงการ               | 14,000.00 unn                                                                                                    |
|                                                           | 3% เข้ากองทุนสนับสนุนการวิจัย มช. | 420.00 אינע                                                                                                    |
|                                                           | 7% เข้าเงินรายได้ดณะ              | 980.00 มาก                                                                                                    |
|                                                           | 90% ส่วนของนักวิจัย               | 12,600.00 חונש                                                                                                    |
|                                                           |                                   |                                                                                                    |
|                                                           | แบ่งอ่ายเป็น ไม่ระบุ 🗸 งวด แสดง   |                                                                                                    |
|                                                           |                                   |                                                                                                    |
|                                                           |                                   | ประเภทการหักเงิน : 🗍มีระบุ 💙 * (ตำนาณงวดเงิน                                                                                       |
|                                                           |                                   |                                                                                                    |

 เลือกแบ่งจ่ายเป็น 1 งวด และกดแสดง วันที่รับเงินจะ default เป็นวันที่กรอก (ไม่ต้องแก้) -> กรอก จำนวนเงิน ->ประเภทการหักเงิน เลือกไม่หักเงิน -> กด เพิ่มข้อมูล จะขึ้นตัวหนังสือสีเขียวว่า ยืนยัน รายการเสร็จสิ้น

| CHUMIS         MANAGEM           CHLANG MAI UNIVERSITY         STSTEM           ข้อมูลส่วนบุคคล         ส่าวสำร/กิจกรรม           ปรับปรุงข้อมูลโครงการวิจัย         1           | rent<br>tion<br>Au UNIVERSITY<br>ม จัดการข้อมูล ข้อมูลสารสนเห                                                                                                    | mis.cm<br>ยืนยัน! เมื<br>สมคับ<br>หรือไม่?                                                                                                    | u.ac.th บอกว่า<br>อห่านกดตกลง ข้อมูลของรายการนี้จ              | ะถูกบันทึกทั้งหมด ต้องการทำรายการต่อ<br>ตกอง ยกเล็ก                            | 0                   | ผู้ใช้งานระบบ : |
|----------------------------------------------------------------------------------------------------|----------------------------------------------------------------------------------------------------|----------------------------------------------------------------------------------------------------|----------------------------------------------------------------|--------------------------------------------------------------------------------|---------------------|-----------------|
| รายละเอียดโครงการ/งานสร้างสรรด์<br>แนบเอกสารประกอบ                                                                                                    | ข้อมูลติดตามงวดเงินสนับสนุนโคร                                                                                                    | เการวิจัย                                                                                                    |                                                                |                                                                                |                     |                 |
| การหักเงินสมหบุษ<br>การณ์ไปขึบระโยชน์<br>การเอเทศเร็ตรการวิจัย<br>การจุกทะเบียนกรัพย์สินทางบิญญา<br>การได้รับรางวัล<br>การนำไปใช้ในการเรียนการสอน<br>งาดเงินสนับสนุนโดรงการวิจัย | รหัสโตรงการ (CMU MIS)<br>ชื่อหัวหน้าโตรงการาิจัย<br>โตรงการาิจัย (ภาษาไทย)<br>โตรงการาิจัย (ภาษาไทย)<br>วันที่เริ่มสันโครงการ<br>วันที่สิ้นสุกโตรงการ<br>งบประมาณทั้งโตรงการ<br>3% เข้ากองทุนสนับสนุนการาิจัย มช.<br>7% เข้าเงินราย ได้คณะ<br>90% ส่วนของนักวิจัย | R000028192<br>ระวิวรรณ โอหารรัตน์มณี<br>ต่าตอบแทน คริ้งที่ 2 ประชา<br>9 มิถุนายน 2564<br>9 มิถุนายน 2564<br>14,000.00 บาท<br>420.00 บาท<br>980.00 บาท<br>12,600.00 บาท | เลือนพฤษภาคม 2564_The dynamic<br>เลือนพฤษภาคม 2564_The dynamic | s of Dai cultural landscape in Dehong<br>s of Dai cultural landscape in Dehong | in the sociopolitic | al context of C |
|                                                                                                    | แบ่งร่ามเป็น 1ุงรด แสดง]<br>งรดที่ วันที่รับเงิม<br>19/06/2021                                                                                                    | 14                                                                                                    | สำนวนเงิน<br>1000 *<br>ประเภทการ                               | 3%<br>0<br>หักเงิน : ไม่หักเงิน 🗸 * (ส่วนวณเวอ                                 | 0                   | 7%              |

| 879971 | วันที่รับเงิน | <del>จำนวนเงิน</del> |            | 3%                                        |    |
|--------|---------------|----------------------|------------|-------------------------------------------|----|
| 1      | 9/06/2021     | 14,000.00            | *          | 0.00                                      | 0. |
|        |               |                      | ประเภทการเ | หักเงิน : 🛛 ไม่หักเงิน 💙 * (ถ่านวณงวดเงิเ | 4  |
|        |               |                      |            |                                           |    |
|        |               |                      | 15         |                                           |    |

# Step 3 เจ้าหน้าที่บริหารงานวิจัยของคณะ

ไปที่ติดตามงวดเงินฯ -> ติดตามงวดเงินสนับสนุนโครงการวิจัย-> ปรากฏชื่อโครงการที่อาจารย์บันทึกไว้ แล้วกด ตรวจสอบ-> จนท.ตรวจสอบงวดเงินให้เป็นไปตามสัญญา ->กดยืนยันข้อมูล -> ส่งข้อมูลให้สำนักงานบริหาร งานวิจัย -> จากนั้นโครงการจะปรากฏในระบบเบิกจ่ายเงินโครงการวิจัย

| มมูลส่วนบุคคล ข่าวสาร/กิจกรรม                                                                                                    | จัดการข้อมูล | ข้อมูลสารสนเทศ | สืบค้นข้อมูล |
|----------------------------------------------------------------------------------------------------|--------------|----------------|--------------|
| ระบบบริหารงานวิจัย                                                                                                    |              |                |              |
| <ul> <li>บันทึกข้อมูลโดรงการวิจับ</li> <li>จัดการข้อมูลโดรงการวิจับ</li> <li>สารสนเทศโดรงการวิจับ</li> <li>สารสนเทศโดรงการวิจับ</li> <li>มลงานทางวิชาการ</li> <li>บันทึกผลงานทางวิชาการ</li> <li>จัดการข้อมูลผลงานวิชาการ</li> <li>สารสนเทศผลงานทางวิชาการ</li> </ul>                    |              |                |              |
| <ul> <li>ติดตามงวดเงน ๆ</li> <li>ติดตามงวดเงินสนับสนุนโครงการวิจัย</li> <li>พฤฒามนสถานะโพรงการวิจัย</li> <li>รายการอนุมัติโครงการวิจัย</li> <li>ติดตามข้อมูลสถานะโครงการวิจัย</li> <li>CMU PA</li> <li>ติดตามผลการปฏิบัติงานของส่วนงาน (PA)</li> <li>ติดตามวิชาการรับใช้สังคม</li> </ul> | )            |                |              |

| chiang mai univers<br>ข้อมูลส่วนบุคคล                                                                                                    | INFORMATION<br>SYSTEM<br>CHIANG MAI U                                                                                                    | NIVERSITY<br>จัดการข้อมูล ชื่อเ                                                                                                    | มูลสำรสนเทศ                                                                            | สืบค้นข้อมูล                                                                         | อีเนล์                                                                           | ผู้เชงานระบบ<br>ดาวบโหลด                                                                                                    | I : นางสาวศรีนนท กกด [⊩                                                                                                    | ้อุแลข้อมูลวิจัย (ระดับคณะ)]<br>หน้าแรก   กำทามที่พบบ่อ                                                               |
|----------------------------------------------------------------------------------------------------|----------------------------------------------------------------------------------------------------|----------------------------------------------------------------------------------------------------|----------------------------------------------------------------------------------------|--------------------------------------------------------------------------------------|----------------------------------------------------------------------------------|----------------------------------------------------------------------------------------------------|----------------------------------------------------------------------------------------------------|----------------------------------------------------------------------------------------------------|
| กิดตามข้อมูลงวดเงื                                                                                                    | นของโครงการวิจัย                                                                                                    |                                                                                                    |                                                                                        |                                                                                      |                                                                                  |                                                                                                    |                                                                                                    |                                                                                                    |
| จัดการข้อมูลงวดเงินข<br>เ<br>รทัย                                                                                                    | <b>องโครงการวิจัย</b><br>สดงตาม : หน่วยงานบริหา<br><u>(0000001170</u><br>โครงการ :                                                                                                    | รโครงการ 0000000017 ต<br>สำนักงานคณะ<br>  แสดง                                                                                                    | กณะสถาบัตยกรรมศาส<br>~~~                                                               | เตร์<br>•                                                                            |                                                                                  |                                                                                                    |                                                                                                    | ~ .                                                                                                    |
|                                                                                                    |                                                                                                    |                                                                                                    | 5                                                                                      |                                                                                      |                                                                                  |                                                                                                    |                                                                                                    | พบข้อมูล 10 โครงก                                                                                                    |
| รทัสโครงการวิจัย<br>R000028192                                                                                                    | ชื่อได<br>ด่าตอบแทน ดรั้งที่ 2 ประเ<br>dynamic of Dai cultura<br>the sociopolitical cont                                                                                                    | <del>ารงการวิจัย</del><br>ข่าเดือนพฤษภาคม 2564_The<br>al landscape in Dehong ir<br>ext of China                                                                             | งบประมาณ)<br>e<br>า                                                                    | <b>ดรงการวิจัย จำน</b><br>1 <mark>4,000.00 บาท</mark>                                | <del>วแงวสเงิน</del><br>1 ระวิวร                                                 | ี <del>หัวหน้าใดรงการ</del><br>รณ โอฬารรัตน์มณี                                                                                                    | <b>หน่วยงาน</b><br>จถนะสถาปัตยกรรมศา                                                                                                | สตร์                                                                                                    |
|                                                                                                    | MANAGEMENT<br>INFORMATION<br>SYSTEM<br>CHIANG MAI UNI                                                                                                    | VERSITY                                                                                                    |                                                                                        |                                                                                      | 00                                                                               | 🥥 ผู้ใช้งานระบบ :                                                                                                    | นางสาวสิรินันท์ ภักดี [ผู้อุเ<br>เ                                                                                                  | แลข้อมูลวิจับ (ระดับคณะ)]<br>หน้าแรก   สำทามที่พบบ่อย                                                                 |
| ILANG MAI UNIVERSIT<br>ข้อมูลส่วมบุคคล<br>เวจสอบงวดเงินสนั                                                                                                    | MAMAGEMENT<br>SYSTEM<br>ข่าวสาร/กิจกรรม<br>มสนุนโครงการวิจัย<br>สนับสนุนโครงการวิจัย                                                                                                    | versitry<br>จัดการข้อมูล <mark>ข้อมูล</mark>                                                                                                    | ม <sub>ี</sub> สารสบเทศ สี                                                             | ขึบดับข้อมูล                                                                         | อื่นเส                                                                           | <ul> <li>มีใช้งานจะบบ :<br/>ดาวเป็นลด</li> </ul>                                                                                                    | นางสาวศิรินันท์ ภักลี [มัต                                                                                                    | แลข้อมูลวิจัย (ระดับตณะ)]<br>หน้าแรก ( ทำกามที่พบบ่อย                                                                 |
| เมลงด หลา บางบระสรรร<br>ข้อมูลส่วนบุคคล<br>เวอสอบงวดเงินสนั<br>อมูลตรวอสอบงวดเงินสนั<br>อมูลตรวอสอบงวดเงิน<br>สมหัวหน้าโครงการวิจั<br>โครงการวิจัย (ภาษาโเ<br>โครงการวิจัย (ภาษาโ<br>โครงการวิจัย (ภาษาโ<br>เริงการวิจัย<br>เมษรมาณทั้งโครงการ<br>ชมประมาณทั้งโครงการ                                                                                                    | หมงผฐสหสายการรรม<br>ราราสทร์<br>ราราสทร์ กิจกรรม<br>มาสนุนโตรงการวิจัย<br>สหมับสนุนโตรงการวิจัย<br>สหมับสนุนโตรงการวิจัย<br>พาร) ความ<br>มา) ความ<br>เกลุษ) ความ<br>9 มิก<br>9 มิก<br>9 มิก<br>9 มิก                                       | VERSITY<br>จัดการข้อมูล ข้อมูล<br>อ้อมูล<br>อ้อมูล<br>อ่อมูล<br>รรณ โอหารรัดน์มณี<br>บบเทน ครั้งที่ 2 ประจำเดือนพ<br>หายน 2564<br>หายน 2564<br>00.00 บาท                    | สารสมเทศ<br>สุษภาณ 2564_The<br>ฤษภาณ 2564_The                                          | รับคับร้อมูล<br>dynamic of Dai cultu<br>dynamic of Dai cultu                         | ราส<br>โลกประสุทย in E<br>ral landscape in E                                     | <ul> <li>มีใช้งานจริมม :</li> <li>ดาวมโหลด</li> <li>behong in the sociol</li> <li>behong in the sociol</li> </ul>                                                            | หางสาวสิริมันท์ กักดี [มัญ<br>political context of Ch<br>political context of Ch                                                    | แมข้อมูลาิอัย (ระดับตณะ)]<br>หน้วแรก   สำกามที่พบบ่อย<br>กลับหน้าดี<br>ina<br>ina                                     |
| เมงคร หมา บางบระสรรร<br>ข้อมูลส่วนบุคคล<br>เวอสอบงวดเงินสนั<br>อมูลตรวอสอบงวดเงินสนั<br>อมูลตรวอสอบงวดเงิน<br>สมหัวหน้าโครงการวิจัย<br>(ภาษาไป<br>โครงการวิจัย (ภาษาไป<br>โครงการวิจัย (ภาษาไป<br>โครงการวิจัย<br>(ภาษาไป<br>โครงการวิจัย<br>(ภาษาไป<br>โครงการวิจัย<br>(ภาษาไป<br>โครงการวิจัย<br>(ภาษาไป<br>โครงการวิจัย<br>(ภาษาไป<br>โครงการวิจัย<br>(ภาษาไป<br>โครงการ<br>เป็นจำยะเป็น<br>1.420<br>2.32 | หมงงสุธพรายงารรรษท์<br>รารรรษที่<br>รารรรษที่<br>รารรรษที่<br>รารรรษที่<br>รารรรษที่<br>หมับสนุนโตรงการวิจัย<br>สนับสนุนโตรงการวิจัย<br>สนับสนุนโตรงการวิจัย<br>(MIS) R00<br>ม ระวิจ<br>ม) ดำจะ<br>เอนุษ) ดำจะ<br>9 มิกุ<br>9 มิกุ<br>14,0 | VERSITY<br>จัดการข้อมูล ข้อมูล<br>อังการข้อมูล<br>รรณ โอหารรัตน์มณี<br>บบเทน ครึ่งที่ 2 ประจำเดือนผ<br>นายน 2564<br>นายน 2564<br>00.00 นาท<br>ประมาทการพัณจิน<br>ไม่หักเงิน | สารสมเหส<br>สุษภาคม 2564_The<br>ฤษภาคม 2564_The<br><b>ช่านวนเริ่ม</b><br>14,000.00 บาท | รับคับข้อมูล<br>dynamic of Dai cultu<br>dynamic of Dai cultu<br>3% เข้ากองทุนสมับสนุ | รอีเมล์<br>ral landscape in D<br>ral landscape in D<br>เสารวิจัย มพ.<br>0.00 มาก | <ul> <li>มีใช้งานจริงมะ :</li> <li>ดาวรมโหลด</li> <li>Dehong in the sociol</li> <li>Dehong in the sociol</li> <li>Dehong in the sociol</li> <li>7% เข้าเงินรายได้</li> </ul> | นามสาวสิริมันท์ ถักดี [มัญ<br>political context of Ch<br>political context of Ch<br>political context of Ch<br>isถนะ 9(<br>0.00 บาท | แมข้อมูลาิอัย (ระดับตณะ)]<br>หน้าแรก ( กำกามก็หบบบ่อย<br>กลับหน้าดี<br>ina<br>ina<br>0% ส่วนของนักวิอัย<br>0.00 บาท[5 |

### Step 4 การบันทึกข้อมูลผ่านระบบเบิกจ่ายเงินโครงการวิจัย (อาจารย์/นักวิจัย)

- 1. Login เข้าระบบ <u>https://research.mis.cmu.ac.th/Default</u>
- เลือกเมนู Management -> บันทึกข้อมูลสำหรับเบิกจ่ายเงินโครงการวิจัย ->ข้อมูลในการส่งใบเสร็จให้ แหล่งทุน เลือก ไม่ระบุ
- 3. บันทึกข้อมูลบัญชีธนาคาร พร้อมแนบรูปภาพหน้า Book bank
- บันทึกข้อมูลที่อยู่ของหัวหน้าโครงการในใบสำคัญรับเงินให้ครบถ้วน
   \*\*กรอกข้อมูลเป็นที่อยู่ คณะสถาปัตยกรรมศาสตร์ มหาวิทยาลัยเชียงใหม่ 239 ถ.ห้วยแก้ว อ.เมือง จ.
   เชียงใหม่ 50200 หรือที่อยู่ตามบัตรประชาชนของอาจารย์\*\*

#### 5. กดบันทึกข้อมูลสำหรับเบิกจ่าย

| RESEARCH MANAGEMENT SYSTE × +                                                                                             |                       |                             |                                            |
|----------------------------------------------------------------------------------------------------|-----------------------|-----------------------------|--------------------------------------------|
| ← → C 🔒 research.mis.cmu.ac.th/                                                                                           | /Views/Researcher/VAM | NRequestResearcher?m=17     |                                            |
|                                                                                                    |                       |                             |                                            |
| RESEARCH MANAGEMENT SYSTEM.                                                                                               | บันทึกข้อมูลสำหร่     | รับเบิกจ่ายเงินโครงการวิจัย |                                            |
| A DASHBOARD                                                                                                    |                       |                             |                                            |
| MANAGE ~                                                                                                    | ลำดับ                 | ข้อมูลโครงการวิจัย          | บันทึกข้อมูลสำหรับเบิกจ่ายเ                |
| บันทึกข้อมูลสำหรับเบิกจ่ายเงิน<br>โครงการวิจัย<br>ตรวจสอบ/ยืนยัน ข้อมูลสำหรับเบิก<br>จ่ายเงินโครงการ (Faculty<br>Officer) |                       | 5                           | ไม่พบข้อมูลสำหรับเบิกจ่ายเงินโครงการวิจัย! |
|                                                                                                    |                       |                             |                                            |

## Step 5 เจ้าหน้าที่บริหารงานวิจัยของคณะ

1. เจ้าหน้าที่จะได้รับ Email

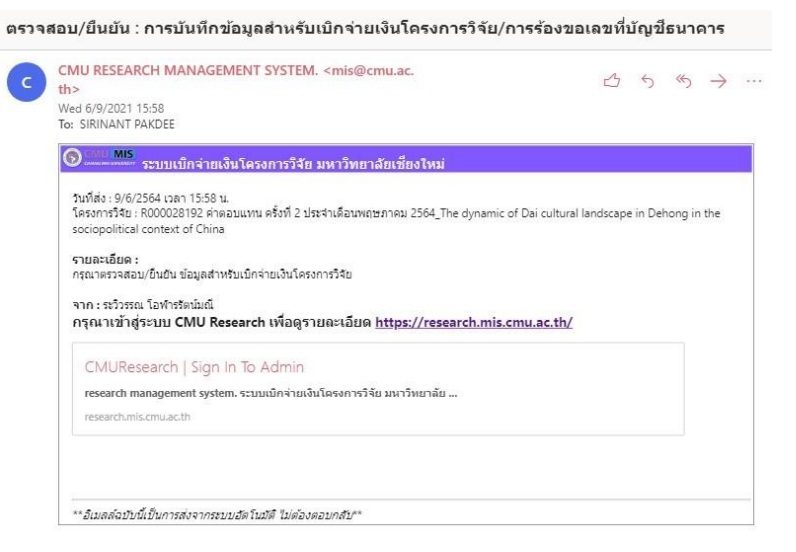

- 2. Login เข้าระบบ <u>https://research.mis.cmu.ac.th/Default</u>
- 3. เลือกเมนู Management -> ตรวจสอบ/ยืนยัน ข้อมูลสำหรับเบิกจ่ายเงินโครงการ
- 4. ตรวจสอบข้อมูลที่อยู่ในใบสำคัญรับเงิน และบัญชีสำหรับรับเงินของโครงการให้ถูกต้อง ครบถ้วน
- 5. กดยืนยันข้อมูล

| → G in research                                                                                                    | Contract and the second second s |                                                               |                                                                                                    |                                                                                                    |                                                                      |
|----------------------------------------------------------------------------------------------------|----------------------------------------------------------------------------------------------------|---------------------------------------------------------------|----------------------------------------------------------------------------------------------------|----------------------------------------------------------------------------------------------------|----------------------------------------------------------------------|
|                                                                                                    | n.mis.cmu.ac.th/V                                                                                                    | iews/FacultyOffic                                             | cer/ApproveInfoFor                                                                                                    | ReceiveFund?m=29                                                                                                    | T T Sealth Contract                                                  |
| CMU MIS<br>CHIANG MAI UNIVERSITY                                                                                                    | «                                                                                                    |                                                               |                                                                                                    |                                                                                                    | Hi, sirinant.pak@cmu.ac.                                             |
|                                                                                                    | TEM                                                                                                    | ตรวจสอบ/ยืเ                                                   | มยัน ข้อมูลสำหร่                                                                                                    | บเบิกจ่ายเงินโครงการ (Faculty Officer)                                                                                                    |                                                                      |
| DASHBOARD                                                                                                    | >                                                                                                    |                                                               |                                                                                                    |                                                                                                    |                                                                      |
| MANAGE                                                                                                    |                                                                                                    |                                                               | สวนซึมตัวเมือดดอาะ                                                                                                    | สราวสาวแสซ็อสิ้นรา สมาวามใต                                                                                                    |                                                                      |
| บันทึกข้อมูลสำหรับเบิกจ่า                                                                                                    | ยเงิน                                                                                                    | 30113(13)                                                     | aboouounopitu.                                                                                                    | แรวงสอบสรงสนร์ย์ สงร.อนุ่มน                                                                                                    |                                                                      |
| โครงการวิจัย<br>ตรวจสอบ/ยืนยัน ข้อมูลสำ                                                                                                    | าหรับเบิก                                                                                                    | รายการข้อมูล                                                  | โครงการวิจัย : <mark>รอกา</mark>                                                                                                    | ตรวจสอบยืนยัน 1 โครงการ                                                                                                    |                                                                      |
| จ่ายเงินโครงการ (Faculty<br>Officer)                                                                                                    | ′                                                                                                    | ลำดับ                                                         |                                                                                                    | ข้อมูลโครงการวิจัย                                                                                                    | ตรวจสอบ/ยืน                                                          |
| MONITOR                                                                                                    | >                                                                                                    | 1 รหั<br>ชื่อ<br>เลา<br>งบ<br>ชื่อ<br>สถ<br>วิธี              | สไครงการ : R00002<br>โครงการวิจัย : คำตอบ<br>Idscape in Dehong<br>ประมาณโครงการ :<br>หัวหน้าโครงการ :<br>าปัตยกรรมศาสตร์ ><br>ส่งใบเสร็จรับเงินให้แห | 3192<br>แทน ครั้งที่ 2 ประจำเดือนพฤษภาคม 2564_The dynamic of Da<br>n the sociopolitical context of China<br>1 งวดเงิน : 1 งวด<br>หน่วยงานหัวหน้าโครงการ : คณะ<br>กำนักวิชาสถาปัตยกรรมศาสตร์<br>ส่งกุน : ไม่ส่งใบเสร็จรับเงิน เลขบัญชี VAN ของโครงการ : | ai cultural ตรวจสอบ/<br>ยืนยัน                                       |
| รรงการ : คำตอบแทน ครั้งที่ 2 น<br>โรมาณโครงการ :<br>Dหป้าโครงการ :<br>งใบเสร็จรับเงินให้แหล่งทุน : ไม่<br><u>ปัณชีสำหรับรับเงินของหัวหน่</u><br>เลขที่ปัญช | Isะจำเดือนพฤษภาคม 2                                                                                                    | 564_The dynamic of<br>ม : 1 งวด<br><b>วหน้าโครงการ</b> : คณะส | <sup>ะ</sup> Dai cultural landscape i<br>เทาปัตยกรรมศาสตร์ > สำนั                                                                                    | n Dehong in the sociopolitical context of China<br>าวิชาสถาปัตยกรรมศาสตร์<br>รู <u>ปปัญย์หัวหน้าโครงการ ใช้ในการตรวจสอบความถุกต้อง</u>                                                                                                    |                                                                      |
|                                                                                                    |                                                                                                    |                                                               |                                                                                                    |                                                                                                    | · · · · · · · · · · · · · · · · · · ·                                |
| ชื่อบัญชี :<br>ธนาคาร : ธนาคารกรุงไทย                                                                                                    |                                                                                                    |                                                               |                                                                                                    | สำนักงาน รพัสสาขา521 บัญชีเลขที่<br>Office Account N                                                                                                    | . ``                                                                 |
| ชือบัญชี : L<br>ธนาคาร : ธนาคารกรุงไทย                                                                                                    |                                                                                                    |                                                               |                                                                                                    | สำนักงาน รพัสสาขา521 บัญชีเลขที่<br>Office Account N<br>สาขาถนนสุเทพ<br>ชื่อบัญชี<br>Account Name                                                                                                    |                                                                      |
| ชื่อนัญชี : 1<br>ธนาคาร : ธนาคารกรุงไทย                                                                                                    |                                                                                                    |                                                               |                                                                                                    | สำนักงาน รพัสสาขา521 บัญชีเลขที่<br>Account N<br>สาขาถนนสุเทพ<br>ชื่อบัญชี<br>Account Name                                                                                                    | มีอริษณ์มีอำนาจลงนาม<br>กับร้ายผู้มีอำนาจลงนาม                       |
| ชื่อนัญชี : 1<br>ธนาคาร : ธนาคารกรุงไทย                                                                                                    |                                                                                                    |                                                               |                                                                                                    | สำนักงาน รพัสสาชา521 บัญชีเลขที่<br>Account N<br>สาชาถนนสุเทพ<br>ชื่อบัญชี<br>Account Name<br>บาย<br>มะคะ ธับบาครั้งรูปไกย<br>รุ่มบายใส่ขะรับรับเงินของสวะชุปไกยการ                                                                                    | มีอซื้อผู้มีอำนาจลรงนาม<br>locrized Signature                        |
| ของัญชี : L<br>ธนาคาร : ธนาคารกรุงไทย<br>มุลที่อยู่ออกใบเสร็จ/ในสำคัญรับ<br>ช่ออกใบเสร็จ/ในสำคัญรับเงินสำ                                                  | เงินของหัวหน้าโครงกา<br>เหรีบรับเงินของหัวหน้า                                                                                                    | ร<br>โครงการ :                                                |                                                                                                    | สำนักงาน รพัสสาขา521 บัญชีเลขที่<br>Account N<br>สาขาถนนสุเทพ<br>ชื่อบัญชี<br>Account Name<br>มีละ<br>มะคะ ระบาครรรรมโกย<br>และระ ระบาครรรมโกย<br>รุปบายริสางเรียงมางแของสวงต่างโครงการ                                                                | มือชื่อผู้มีอำนาจลงมาม<br>horized Signature                          |
| ของัญชี :<br>ธนาคาร : ธนาคารกรุงไทย<br>มูลทั้อยู่ออกใบเสร็จ/ในสำคัญรับ<br>ช่ออกใบเสร็จ/ในสำคัญรับเงินสำ<br>เร็บกรอกข้อความกรณี ไม่ผ่านก                    | เงินของหัวหน้าโครงกา<br>หรับรับเงินของหัวหน้า<br>1505ว0สอบ                                                                                                    | ร<br>โครงการ :                                                |                                                                                                    | สำนักงาน รพัสสาขา521 บัญชีเลขที่<br>Account N<br>สาขาถนนสุเทพ<br>ชื่อบัญชี<br>Account Name<br>เมษะอยบาคารกรุงไกย<br>และ อยบาคารกรุงไกย<br>สาย<br>รมชายสามสรรมในของสวงประการ                                                                            | มีอรื่อผู้มีอำนาจถงนาม<br>กิจร้อยู่มีอำนาจถงนาม<br>iorized Signature |